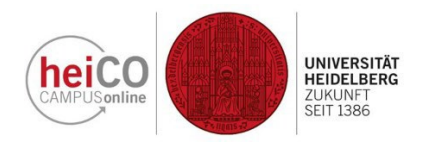

## Anleitung zur Einsichtnahme in Prüfungsleistungen

1. Loggen Sie sich mit Benutzername und Kennwort in heiCO ein. Klicken Sie auf Ihrer Startseite auf "Meine Leistungen" (Abbildung 1).

| he | COOL STREET                             |                                        |                                                 |                           | Vo                             | lker GeoStudiBA ▼ DE        | EN                  |
|----|-----------------------------------------|----------------------------------------|-------------------------------------------------|---------------------------|--------------------------------|-----------------------------|---------------------|
| ĩ  | Alle Applikationen 👻                    |                                        |                                                 | -                         |                                |                             | ų                   |
|    | <b>T</b> Filtern nach Applikatio        | onstitel                               |                                                 |                           |                                | Empfehlung 🕶                |                     |
|    | Mein Studium                            | B-<br>B-<br>Meine Prüfungstermine      | Fachübergreifende<br>Prüfungsan-/abmel-<br>dung | کے<br>Lehrveranstaltungen | Meine Lehrveranstal-<br>tungen | 17<br>Mein Terminkalender   |                     |
|    | Lehrveranstaltungen<br>im LSF-Altsystem | Meine Bescheinigungen<br>und Dokumente | Studien-/Heimatadres-<br>se                     | Studienbeitragsstatus     | Studierendenakte               | A - B -<br>Meine Leistungen | < label{eq:starter} |
|    | Meine Bewerbungen                       |                                        |                                                 |                           |                                |                             | Support             |

2. Nun werden Ihnen alle Ihre bisher erbrachten Prüfungsleistungen angezeigt, darunter Ihre gültigen und ungültigen Prüfungen, Anerkennungen, Abschlussarbeit(en), Ergänzungsprüfungen, Fortbildungen und Ihr Abschluss. (Abbildung 2).

| * | Meine Leis                       | tungen                                                                                                    |                                                         |  |
|---|----------------------------------|----------------------------------------------------------------------------------------------------|---------------------------------------------------------|--|
|   | T Filtern nach Titel oder Nummer |                                                                                                    | Filtern (2) ▼     Datum (absteigend) ▼                  |  |
|   |                                  |                                                                                                    | Ausgewählte Filter: Gültige Leistung 🗙 In Bearbeitung 🗙 |  |
|   | Note<br>2,0                      | ANERKENNUNG<br>1207386451 Vorlesung: "Einführung in die Physische Geographie"<br>2 ECTS-Credits   21.06.2024<br>Geographie | Ø Gültige Leistung<br>>                                 |  |
|   | Note<br>2,0                      | ANERKENNUNG<br>A00005218 Vorlesung: Allgemeine Physische Geographie I<br>4 ECTS-Credits   21.06.2024<br>Geographie         | ⊘ Gültige Leistung                                      |  |
|   | Note<br>1,0                      | PRÜFUNG<br>1207386436 <mark>Übung: Einführung in die Humangeographie</mark><br>3 ECTS-Credits   21.06.2024<br>Geographie   | ⊘ Gültige Leistung                                      |  |

3. Um die Details einzelner Prüfungsleistungen aufzurufen, klicken Sie auf das Pfeil-Symbol neben dieser Prüfungsleistung (Abbildung 3).

| * | Meine Leist        | tungen                                                                                                    |                |                    |  |
|---|--------------------|----------------------------------------------------------------------------------------------------|----------------|--------------------|--|
|   | <b>T</b> Filtern n | ach Titel oder Nummer                                                                                                    | 🖺 Filtern 🛪 Da | tum (absteigend) 🔻 |  |
|   | Note<br>2,0        | ANERKENNUNG<br>1207386451 Vorlesung: "Einführung in die Physische Geographie"<br>2 ECTS-Credits   21.06.2024<br>Geographie | Ø 6            | ültige Leistung    |  |
|   | Note<br>2,0        | ANERKENNUNG<br>A0005218 Vorlesung: Allgemeine Physische Geographie I<br>4 ECTS-Credits   21.06.2024<br>Geographie          | Ø G            | ültige Leistung    |  |
|   | Note<br>1,0        | PRÜFUNG<br>1207386436 <b>Übung: Einführung in die Humangeographie</b><br>3 ECTS-Credits   21.06.2024<br>Geographie         | Ø 6            | ültige Leistung    |  |

4. Die Prüfungsdetails werden Ihnen sodann in folgendem Format angezeigt (Abbildung 4).

| 🖌 Meine Leistungen / Vorlesung: "Einführung in die Physische Geographie" |                            |                                                                                                    |  |  |  |  |
|--------------------------------------------------------------------------|----------------------------|----------------------------------------------------------------------------------------------------|--|--|--|--|
| < Zurück                                                                 | Status                     |                                                                                                    |  |  |  |  |
| Status                                                                   |                            | Ø Gültige Leistung                                                                                                    |  |  |  |  |
| Beurteilung                                                              |                            |                                                                                                    |  |  |  |  |
| Anerkennung                                                              | Beurteilung                |                                                                                                    |  |  |  |  |
| Studium                                                                  | Anerkennungsdatum          | 21.06.2024                                                                                                    |  |  |  |  |
|                                                                          | Note                       | gut (2,0)                                                                                                    |  |  |  |  |
|                                                                          | Notenzusatz                | -                                                                                                    |  |  |  |  |
|                                                                          | Beteiligte Personen        | -                                                                                                    |  |  |  |  |
|                                                                          | ECTS-Credits               | 2                                                                                                    |  |  |  |  |
|                                                                          | Semesterwochenstunden      | 2                                                                                                    |  |  |  |  |
|                                                                          | Тур                        | Allgemeine Anerkennung                                                                                                    |  |  |  |  |
|                                                                          | Bildungseinrichtung        | University of Melbourne                                                                                                    |  |  |  |  |
|                                                                          | Anerkennung                |                                                                                                    |  |  |  |  |
|                                                                          | Nummer                     | 1207386451                                                                                                    |  |  |  |  |
|                                                                          | Titel                      | Vorlesung: "Einführung in die Physische Geographie"                                                                                                    |  |  |  |  |
|                                                                          | Thema                      | The Tundra of Eastern Europe, Erasmus-Aufenthalt WiSe 2023/24                                                                                                    |  |  |  |  |
|                                                                          | Thema Englisch             | The Tundra of Eastern Europe, Erasmus-Aufenthalt WiSe 2023/24                                                                                                    |  |  |  |  |
|                                                                          | Art                        | Vorlesung (VO)                                                                                                    |  |  |  |  |
|                                                                          | Semester                   | Wintersemester 2023/24                                                                                                    |  |  |  |  |
|                                                                          |                            |                                                                                                    |  |  |  |  |
|                                                                          | Studium                    |                                                                                                    |  |  |  |  |
|                                                                          | Studien-ID                 | 1250 82 050                                                                                                    |  |  |  |  |
|                                                                          | Studium                    | Bachelor - Geographie (1250 82 050)                                                                                                    |  |  |  |  |
|                                                                          | Studienplankontext         | <ul> <li>[20192] Geographie B.Sc. 100% - PO 20192 /          [PG1] Grundlagen<br/>Physische Geographie I /          [PG1-EVL] Vorlesung: Einführung in die<br/>Physische Geographie     </li> </ul> |  |  |  |  |
|                                                                          | ✓ Details zu den Antritten |                                                                                                    |  |  |  |  |

Version Erasmus-Incoming, Juristische Fakultät

5. Möchten Sie nun einen Notenspiegel (Transcript of Records) ausdrucken, klicken Sie oben rechts auf der Übersichtsseite Ihrer Prüfungsleistungen auf das Dokumenten-Symbol (Abbildung 5).

| * | Meine Leis       | stungen                                                                                                    | $\frown$                             |      |
|---|------------------|----------------------------------------------------------------------------------------------------|--------------------------------------|------|
|   | <b>T</b> Filtern | nach Titel oder Nummer                                                                                                    | Filtern 🔻 Datum (absteigend          | d) 🕶 |
|   | Note<br>2,0      | ANERKENNUNG<br>1207386451 Vorlesung: "Einführung in die Physische Geographie"<br>2 ECTS-Credits   21.06.2024<br>Geographie | <ul> <li>Gültige Leistung</li> </ul> | >    |
|   | Note<br>2,0      | ANERKENNUNG<br>A00005218 Vorlesung: Allgemeine Physische Geographie I<br>4 ECTS-Credits   21.06.2024<br>Geographie         | ⊘ Gültige Leistung                   | >    |
|   | Note<br>1,0      | PRÜFUNG<br>1207386436 Übung: Einführung in die Humangeographie<br>3 ECTS-Credits   21.06.2024<br>Geographie                | Ø Gültige Leistung                   | >    |

6. Sodann wird Ihnen eine Übersicht Ihrer Prüfungsleistungen angezeigt. Klicken Sie auf das Dokument-Symbol für den gewünschten Studiengang, um einen Notenspiegel (Transcript of Records) dafür zu erzeugen. Dieses können Sie als PDF-Datei speichern und auch ausdrucken (Abbildung 6).

Studienerfolgsnachweis / GeoPhysStudiBA, Tanja

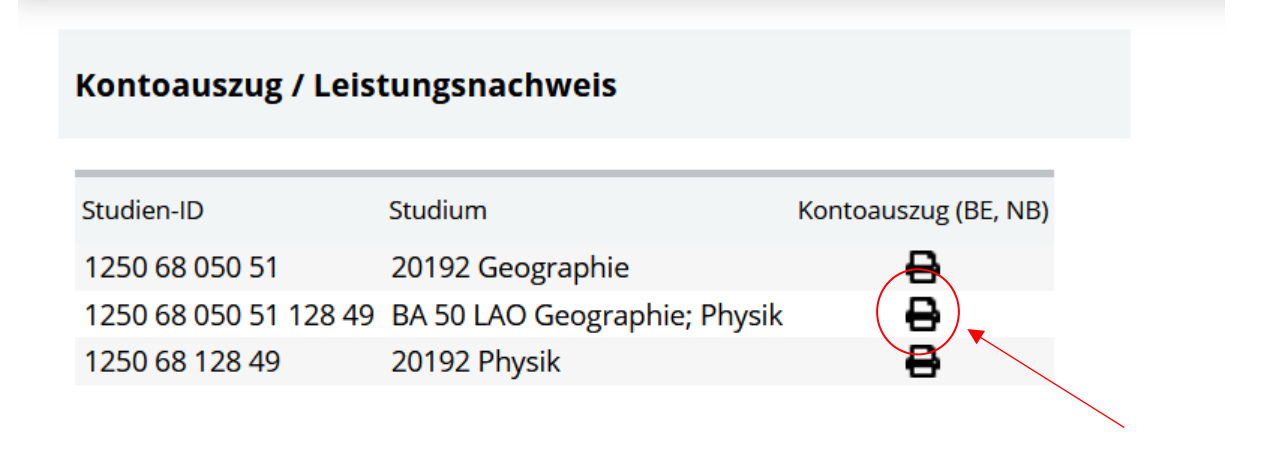